## ME201R Bezdrátový monitor úrovně

Manuál V1.0

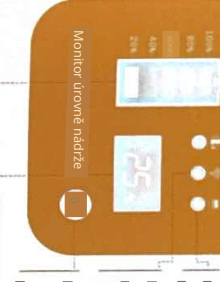

LED bliká rychle : Konfigurace WiFi pnuto, LED 15 sek. blikající : Senzor hlásí data LED vypnuto : Senzor není připojen

LED zapnuto : Čerpadlo

3. Připojení

pnuto : Čerpadlo vy-

LED bliká pomalu : WiFi odpojeno LED zapnuto : WiFi připojeno

zařízení

3. Naskenujte kód pro stažení " TUYA Smart APP " nebo " Smart Life APP " na mobilu

2. Zapněte bránu pomocí adaptéru 5V / 1A.

1. Nejprve zapněte AC / DC ADAPTÉR a poté zapněte senzor.

Dotykové tlačítko : Dotkněte se pro vypnutí alarmu pípání Dotykové tlačítko : Dotkněte se<sup>s</sup>tlačítka, LED se vypne a podržte po 5 sek. pro obnovení továrního nastavení

l 25 ° C : Teplota senzoru, -20 ° C - 70 ° C 25 % : Procento úrovně nádrže, 0 % - 100 %

Procento úrovně nádrže, 0 %, 20 %, 40 %, 60 %, 80 %, 100 %

Senzor

Adaptér : AC 110V ~ 240V

AC

4.Obnovení sítě

Stiskněte a podržte dotykový klíč brány ( O ) po dobu 5s, LED světlo ( $rac{N}{2}$ rychle bli-

ká, poté uvolněte tlačítko, síť se obnoví, zařízení se automaticky připojí k síti.

Vstupní napájení senzoru : ≤100mA @ 5V DC

Síťový režim : RF433MHz

Dotykový klí

0 0

5. Připojení brány k aplikaci

Zapněte WiFi a Bluetooth na svém telefonu, otevřete aplikaci a přidejte zařízení.

2. Při přidávání zařízení se ujistěte, že brána a telefon jsou připojeny k stejné

WiFi. Po dokončení nastavení musí indikátor pracovat pod stálým světlem. Po-

1. Frekvence WiFi může být pouze 2,4 GHz, nikoli 5 GHz;

tlačítko po dobu 5 sekund, dokud indikátor nezačne blikat, abyste zařízení přikud telefon nemůže najít zařízení nebo se nepodaří připojit k zařízení, podržte

dali znovu

0

Rozsah úrovně : 0.1 m ~ 4m

Přesnost : ± 0.02m

**1.Definice** 

tuya 🗋 WE

Brána

WIFI

RF433MHz

Provozní teplota : -20C ° ~ 70C °

Dotykový klít : Neplatný klíč Ochrana : IP65

LED světlo : Stav RF

LED 15 sek. blikání : Senzor hlásí data

LED vypnuto : Senzor nehlásí

2.Pokyny pro zobrazení

📼 Senzor není připojen k bráně

Teplota senzoru -8 °C (-9 °C ... 70 °C) Teplota senzoru -20 °C (S -10 °C)

Percento úrovně nádrže, 0 % ~ 100 %

108 100 apica a

Percento úrovně nádrže : 60 %, 80 %, 100 %

Percento úrovně nádrže: 0 %, 20 %, 40 %

WiFi & Bluetooth

01 - Zapněte mobilni

02 - Přidat zařízení

Monitor 03 - Připojit úroveň

11 .: 4

11 .:

Brána :

Napájecí rozhraní : Typ - C ( 0.8m kabel )

Napájení brány : DC 5V @ 1A Síťový režim : 2.4G WiFi + RF433 MHz WiFi : Mezi bránou a routerem (max 50m bez překážek)

RF433MHz : Mezi senzorem a bránou (max 300m bez překážek)

8

32 5 Pan a

•

TP-LIN TP-700

---.

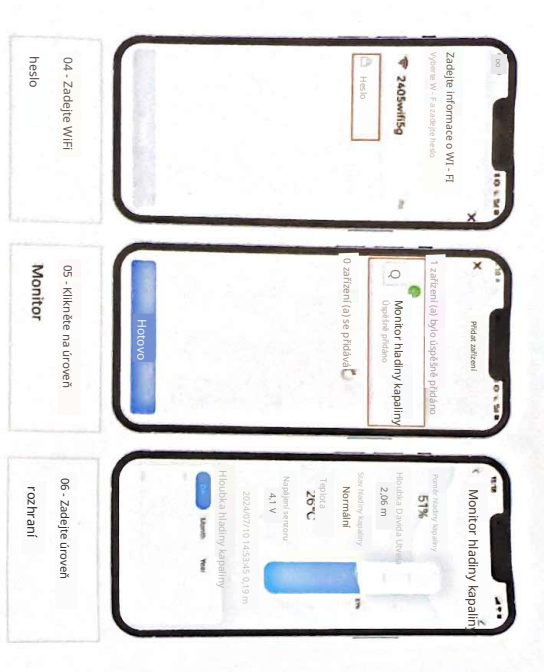

## 4.Nastavení

5. ID senzoru : ID senzoru propojeného s bránou, výchozí je propojené ; 2. Maximální hloubka kapaliny : Maximální výška kapaliny v nádrži ( B ); 1. Instalační výška : Nastavte vzdálenost od senzoru k dnu nádrže ( A ) ; 4. Nastavit Min : Nastavte Min pro alarm nízké úrovně ; 3. Nastavit Max : Nastavte Max pro alarm vysoké úrovně (Aktuální hodnota hladiny kapaliny C) ;

Pro opětovné propojení jiného senzoru zapište ID nového senzoru ;

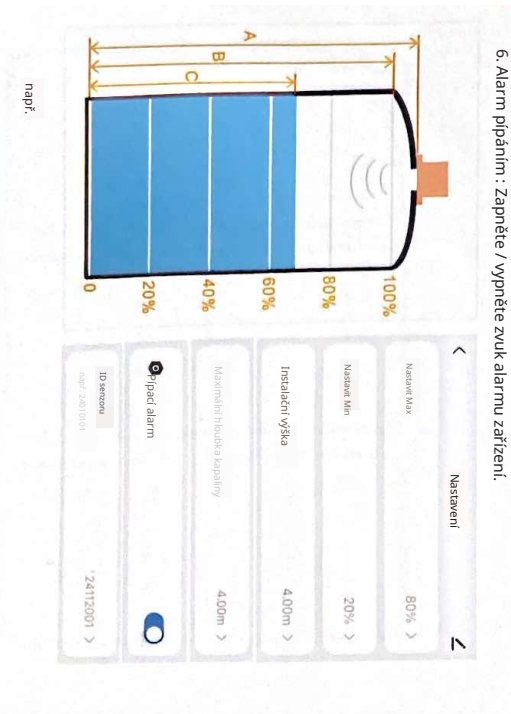

H.

Nainstalujte senzor daleko od

## 1. Odstraňte ochrannou fólii z gasket připojit k gasket ,55 mm diameter ve středu nádrže 2. Vyvrtejte otv<u>a</u>r přímo v ; díra bude vyvrtána ve středu nádrže, kde otvor

5. Instalace

bylo nezakryté otvoryšroub zarovnané<sup>3.</sup> Umístěte senzor nad těsnění, aby

.% roub 4. Připevněte senzotak senzoru k upevnění dostatečně \* Po-

musí být uvolněny. známka : Pokud je montážní povrch zakřivený, šrouby pouze zabraňují namáhání senzoru; když jsou data abnormální, šrouby

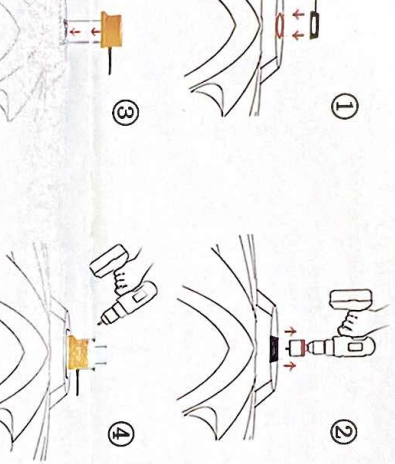

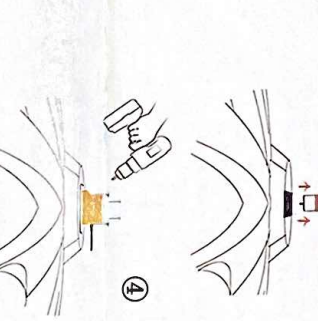

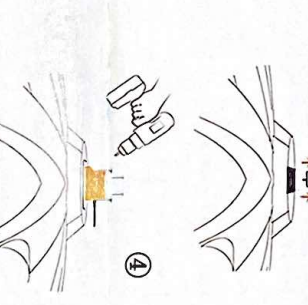

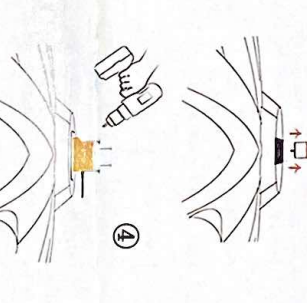

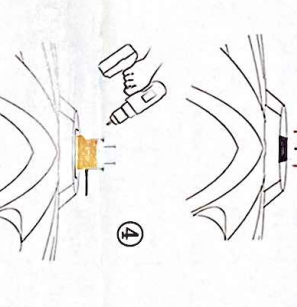

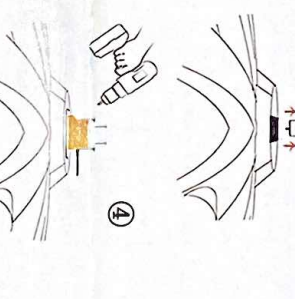

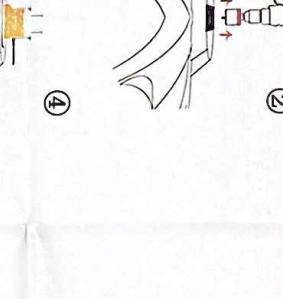

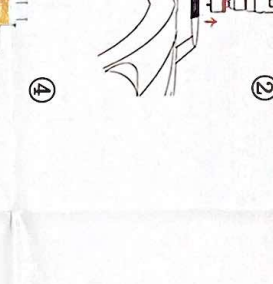

Normální

Žádný senzor

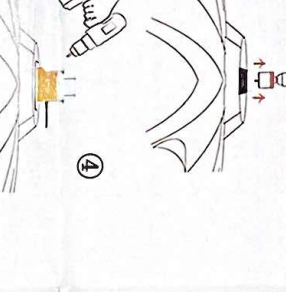

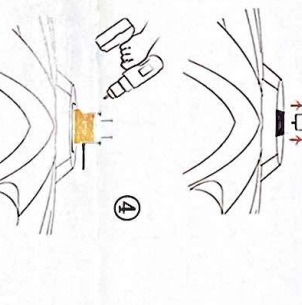

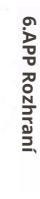

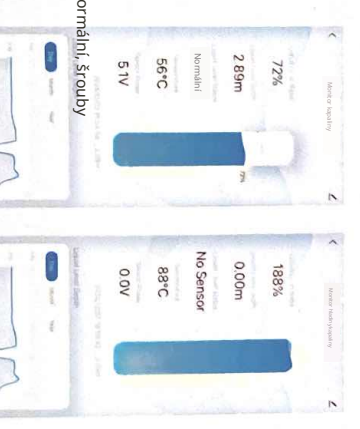

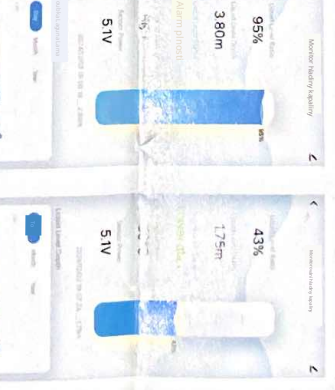

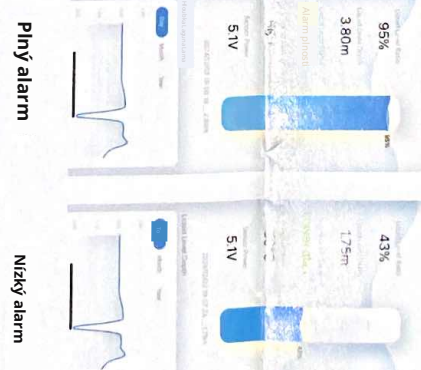

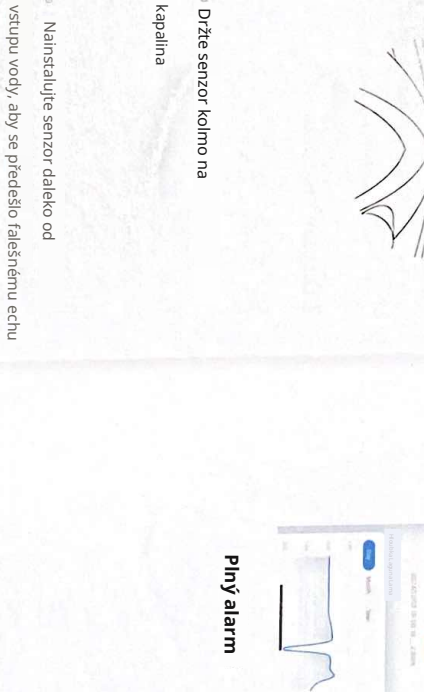

×

kapalina

====

📼 Držte senzor kolmo na

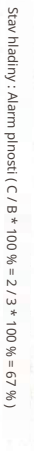

Skutečná hodnota hladiny kapaliny, Nastavit; Max - 60 %, Nastavit Min = 20 % ,

Maximální hloubka kapaliny, B = 3m ;

×

=====

Instalace senzoru nesmí být blízko k

přídi, jinak způsobí silný pseudo-odraz

Instalační výška, A = 4m ;